## Teams 会議の不具合に関する対処方法

Teams 会議について、即時開催で会議を開くと、参加ボタンが表示されない場合があります。以下のような対策をお願いいたします。

■開催者側

- ・ 会議を、事前に予約する
   →会議のリンク(URL)が表示される、参加者を指定すればカレンダーに入る
- ・即時開催の場合に発生したら、会議中にリンク(URL)を送る

現在、即時開催すると下の画面が表示されるので、リンクを取得して、チャットで連絡してください。

|                                                                                                    |       |     |     |  |  | 共有 | - 退 |
|----------------------------------------------------------------------------------------------------|-------|-----|-----|--|--|----|-----|
|                                                                                                    |       |     |     |  |  |    |     |
|                                                                                                    |       |     |     |  |  |    |     |
|                                                                                                    |       |     |     |  |  |    |     |
|                                                                                                    |       |     |     |  |  |    |     |
|                                                                                                    |       |     |     |  |  |    |     |
| 参加するようユーザーを招待する<br>リンクをコビーおよび共有して、他のユーザ・                                                                                                    | -を招待し | ます。 |     |  |  |    |     |
|                                                                                                    |       |     |     |  |  |    |     |
| <ul> <li>会議のリンクをコピー</li> </ul>                                                                                                    |       |     |     |  |  |    |     |
| ු <b>ම් ක්</b> රීම් ක්රීම් ක්රී |       |     |     |  |  |    |     |
|                                                                                                    |       |     |     |  |  |    |     |
|                                                                                                    |       |     |     |  |  |    |     |
| 会議への参加を求めるユー                                                                                                    | ザーを   | 招待  | します |  |  |    |     |
|                                                                                                    |       |     |     |  |  |    |     |

画面が表示されない場合は、以下からリンクを取得してください。

【手順】

- 1. 会議中に、画面上にある「参加者」をクリックしてメンバーを表示する
- 2. 右側に表示されたメンバー一覧の上に表示される「招待を共有」ボタンをクリックする
- 3. ポップアップが表示されたら、「会議のリンクをコピー」をクリックしてリンクを取得する
- ■参加者側
  - ・ Teams のサインインサインアウトを試す
  - ・ Teams のアプリを終了して、再起動する
- ・パソコンを再起動する(※シャットダウンではなく再起動を選ぶ)

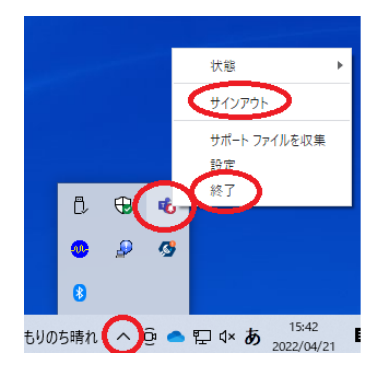

- ■その他
- ・ Teams は、基本は自動でアップデートされますが、念のため、時々アップデートを確認してください。

・ 以下に、詳細に説明しているサイトがありましたので、ご案内します。

https://mobile-master.website/teams-education-365/meeting-button-unable-press-display-join/